## Procedure for Optimal Video Recording on Android Devices

1. Open the "Camera" icon

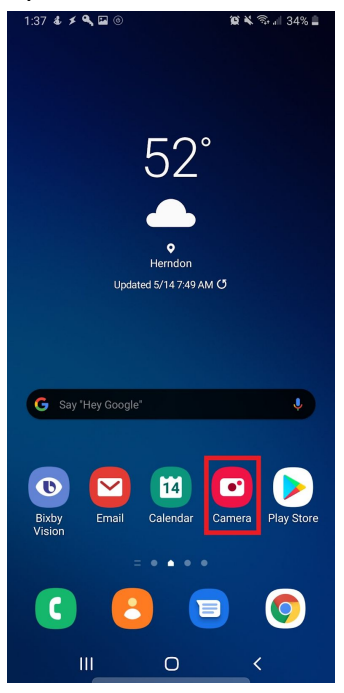

2. Select "VIDEO" and then select the settings cog

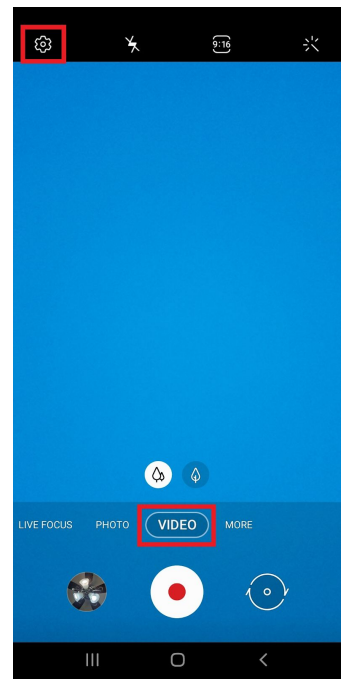

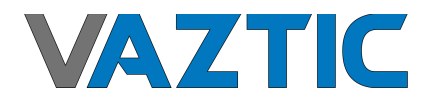

## 3. Select "Rear video size"

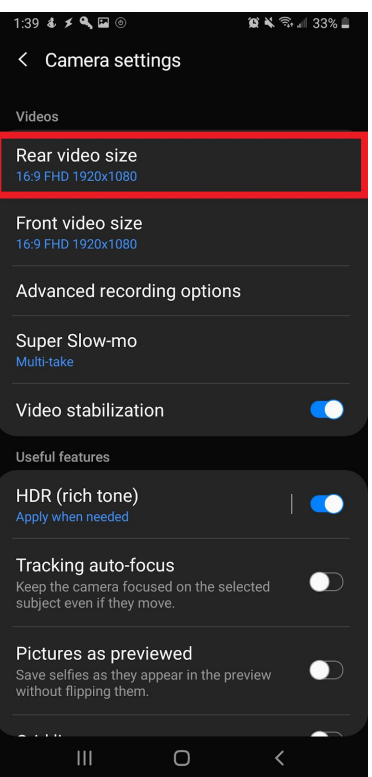

4. Select "16:9" and Resolution of "FHD (60 fps) 1920x1080"

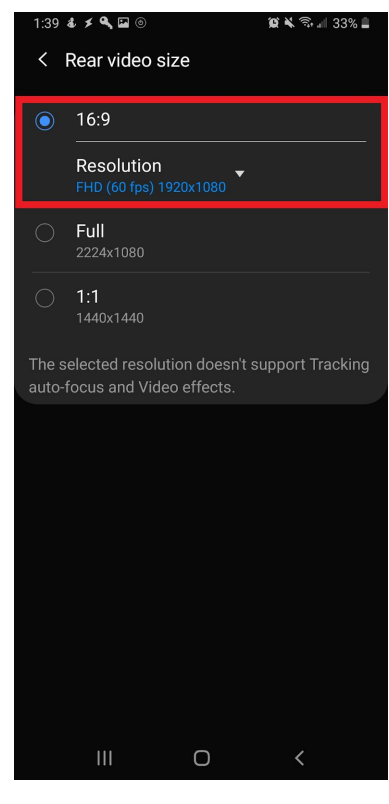

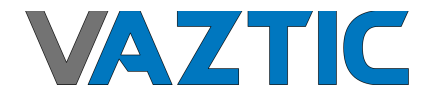

5. Return back to camera settings by selecting "< Rear video size"

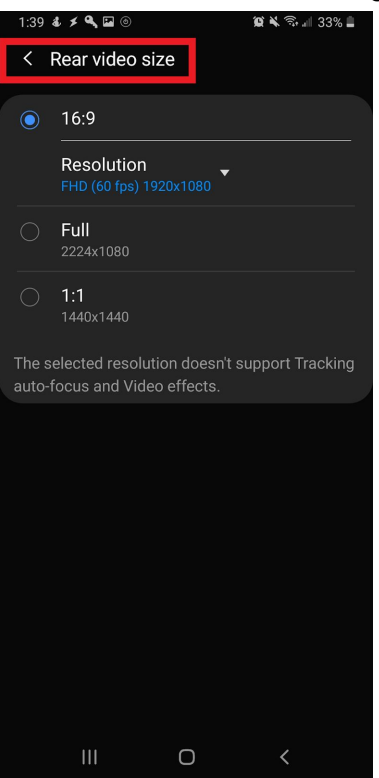

6. Select "Advanced recording options"

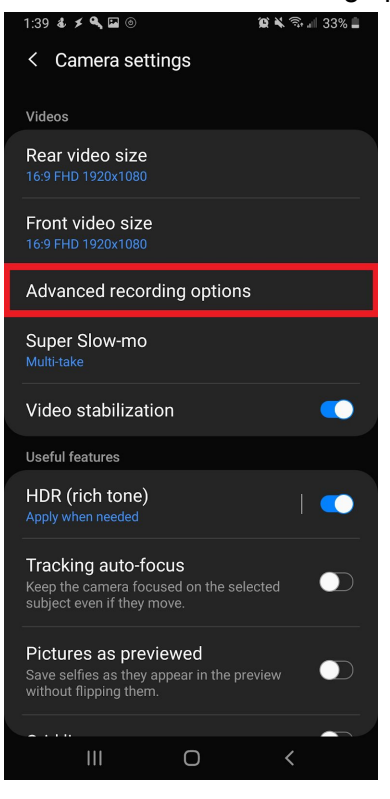

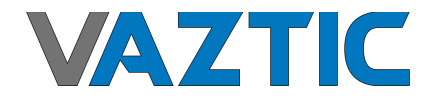

7. Enable "High efficiency video"

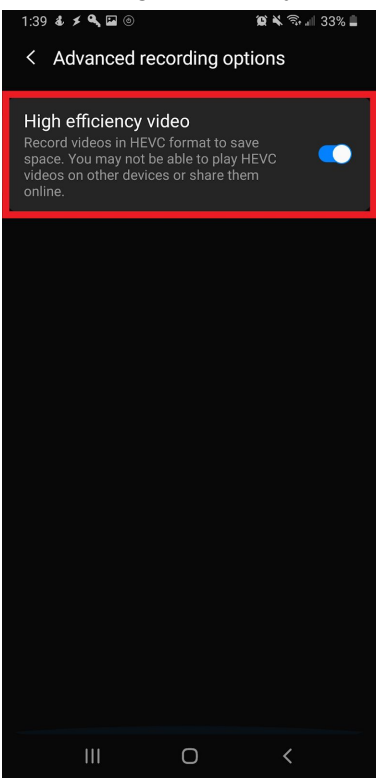

8. Return back to camera settings by select "< Advanced recording options"

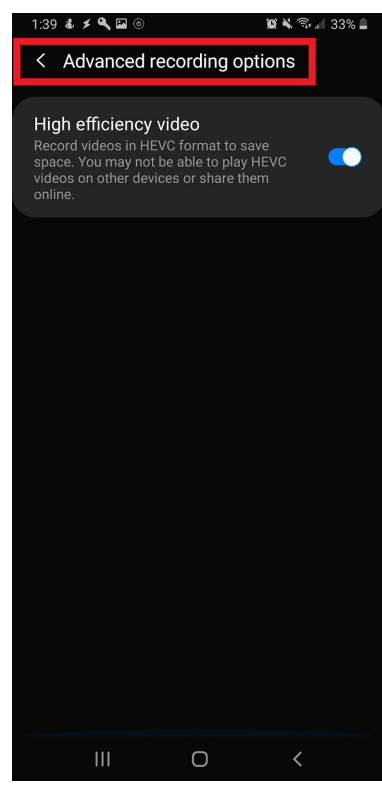

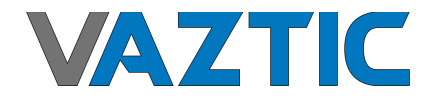

## 9. Disable "Tracking auto-focus"

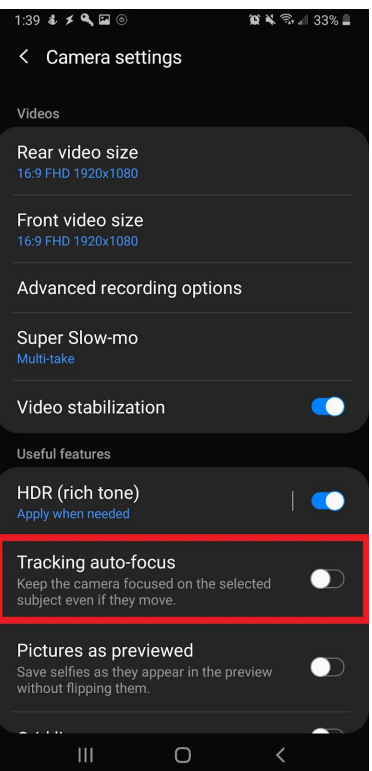

10. Return back to the camera selecting "< Camera settings"

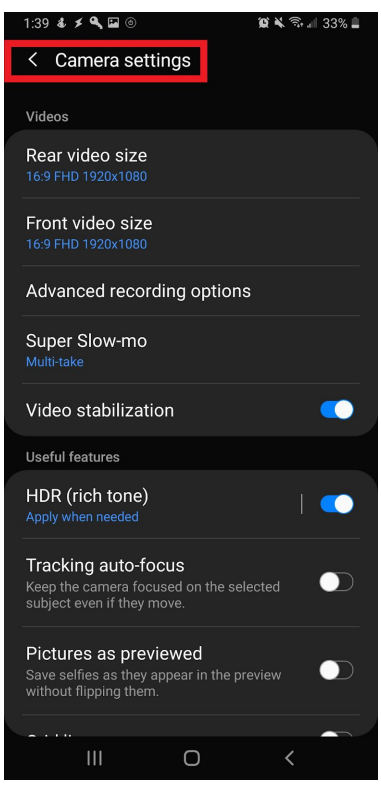

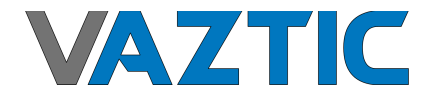

11. Rotate your phone to be in landscape mode and you should see "(16:9)" upright on the left hand middle side of the screen while in landscape mode

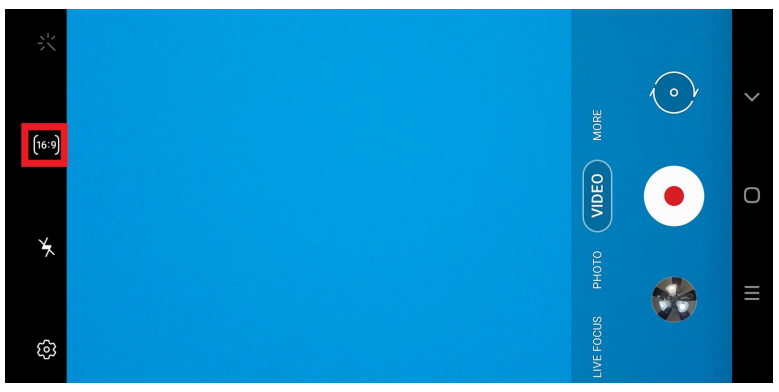

- 12. Make sure to record with the back of the phone camera and don't record after locking the phone and recording from the lockscreen
- 13. Proceed to the email you received and open the link to your custom upload link
- 14. Open the website and upload the correct video under each upload location
- 15. Re-watch your video to ensure the correct video is uploaded

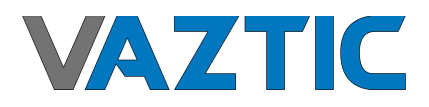